| If you were sent an email link for Zoom                                                               | If you need to enter the meeting ID and password |
|----------------------------------------------------------------------------------------------------|--------------------------------------------------|
| 1. Click the email containing the Zoom link:                                                          | 1. Open Zoom on your device and click Join       |
|                                                                                                    | Meeting and enter meeting ID and password        |
|                                                                                                    | that has been provided to you if prompted        |
| Cancel Please join Zoom meeting in progress To: Cc/Bcc: Subject: Please join Zoom meeting in progress | Join a Meeting<br>Sign Up Sign In                |
| Join Zoom Meeting<br>https://us05web.zoom.us/j/82300190096?                                           | MEETING ID =                                     |
| pwd=NHpDTWplZm4rZnBGRWo5d2Q3Nmt2QT09                                                                  | MEETING PASSWORD =                               |
|                                                                                                    |                                                  |

## PLEASE DOWNLOAD THE FREE ZOOM APP FROM THE IOS STORE/GOOGLE PLAY

2. If prompted, enter your name to Join as well as Join with Video:

| Cancel                              | loin a Meeting                          |               |
|-------------------------------------|-----------------------------------------|---------------|
| Cancel                              | Meeting ID                              | ~             |
| J                                   | Join with a personal link nam           | ne            |
|                                     | Patient Name                            |               |
|                                     | Join                                    |               |
| If you received<br>join the meeting | d an invitation link, tap on the<br>ing | link again to |
| JOIN OPTIONS                        | S                                       |               |
| Don't Conn                          | ect To Audio                            | $\bigcirc$    |

**Video Preview** 

3. You will see the following message until the meeting host admits you:

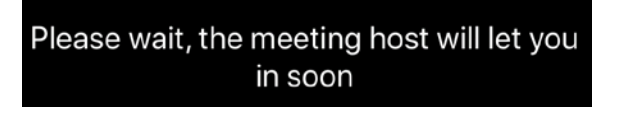

4. Select Call using Internet Audio:

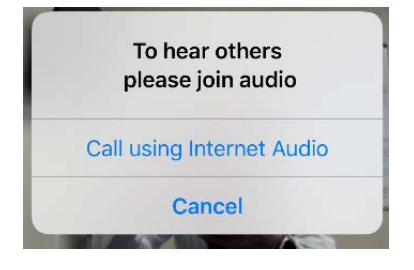